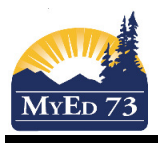

## **Using Numbered Comments**

Only School administration or the counseling steno can do these steps

- 1. In the School View, click the Admin top tab, comments side tab, codes leaf
- 2. Click Reports, then Quick Reports, then Saved Reports
- 3. Select SD73 Comment Bank Codes, then Finish
- 4. Print the file that is created.

In the *staff view,* when entering report card comments for students use this process to use numbered comments.

- 1. Open the comment box, click
- 2. A new window opens

| 11   | ew       | VVII    | luow       | open:          | 5             |                   |              | SMART lak      |            |                    |
|------|----------|---------|------------|----------------|---------------|-------------------|--------------|----------------|------------|--------------------|
| Му   | /Educ    | ation   | BC: Edit   | Text Comn      | nent -        | Mozilla Firefox   |              | SIVIARI INK    |            |                    |
| э    | Edit     | ⊻iew    | History    | Bookmarks      | <u>T</u> ools | Help              |              |                |            |                    |
| ht   | :tps://: | sdt.mye | education. | gov.bc.ca/aspe | en/text0      | CommentEdit.do?st | d=stdX200056 | 51918&colClass | =GCD000000 | )<br>HnD03&deploym |
|      |          |         |            |                |               |                   |              |                |            |                    |
| Stuc | lent     |         |            | Smith, John    |               |                   |              |                |            |                    |
|      |          |         |            |                |               |                   |              |                |            | 4                  |
|      |          |         |            |                |               |                   |              |                |            | · ·                |
|      |          |         |            |                |               |                   |              |                |            |                    |
|      |          |         |            |                |               |                   |              |                |            |                    |
|      |          |         |            |                |               |                   |              |                |            |                    |
|      |          |         |            |                |               |                   |              |                |            |                    |
|      |          |         |            |                |               |                   |              |                |            |                    |
|      |          |         |            |                |               |                   |              |                |            |                    |
|      |          |         |            |                |               |                   |              |                |            |                    |
|      |          |         |            |                |               |                   |              |                |            |                    |
|      |          |         |            |                |               |                   |              |                |            |                    |
|      |          |         |            |                |               |                   |              |                |            |                    |
|      |          |         |            |                |               |                   |              |                |            |                    |
|      |          |         | _          |                |               |                   |              |                |            | abó                |

3. Click on the yellow box with the black triangle in it

| MyEducation                   | BC: Edit Text Con                  | nment - Mozilla                                    | Firefox SMARI Ink                                                            |
|-------------------------------|------------------------------------|----------------------------------------------------|------------------------------------------------------------------------------|
| ile <u>E</u> dit <u>V</u> iew | Hi <u>s</u> tory <u>B</u> ookmarks | s <u>T</u> ools <u>H</u> elp                       |                                                                              |
| https://sdt.mye               | ducation.gov.bc.ca/as              | ;pen/textComment                                   | dit.do?std=stdX2000561918&colClass=GCD000000HnD03&depl                       |
| Student                       |                                    |                                                    |                                                                              |
| Make sure to pi               | ok the school comments from th     | ie pull down menu<br>Cod<br>Sut<br>Sea<br>Se<br>Se | se see attached comments.                                                    |
|                               |                                    | Par<br>374                                         | nt-teacher interview is requested. Please contact the teacher at -<br>-3200. |
|                               |                                    | Se                                                 | ondary                                                                       |

- 5. Type the three digit comment code in the search box and hit **[Enter].** The comment should appear in the comment box on the left hand side.
- 6. To enter another comment, clear the three digit number and type a new number in.
- 7. When finished click **[OK]**

4.